一般社団法人札幌市介護支援専門員連絡協議会 会長 長崎亮 一 〈公印省略〉

#### 令和6年度 ケアマネジメントリーダー活動支援事業(札幌市委託事業) 市全体研修会の開催について

時下、貴職におかれましては、ますますご健勝のこととお喜び申しあげます。

さて、札幌市では、介護保険法に掲げる地域支援事業の「介護給付等費用適正化事業」として、 介護支援専門員の質の向上と介護保険制度の適正な運営を目指しており、介護支援専門員が適切な ケアマネジメントに基づくケアプラン作成を行えるよう支援するために「ケアマネジメントリーダ ー活動支援事業」を実施いたします。

本年度は、長く続いたコロナ禍も終息したため、市全体研修を企画いたしました。介護予防支援 事業所の指定拡大を受け、介護支援専門員が利用者本人の自立支援に資する介護予防支援業務が行 えるよう、介護予防ケアマネジメントに関する研修会となります。

テーマが「予防ケアマネジメント」となっておりますが、予防に限らず、自立支援に資するケア マネジメントという大きな枠組みで研修を開催いたします。

つきましては、趣旨をご理解いただき、貴事業所所属の職員が研修会にご参加くださいますよう ご案内申しあげます。

記

- 1 日時場所 **令和7年 3 月21日(金)** 13:00~16:30(12:30 受付開始) ACU-A 16 階 大研修室1614 (札幌市中央区北4条西5丁目アスティ45)
- 2 テーマ 「 介護予防ケアマネジメント研修 」

#### <1部> 行政説明・質疑応答

- · 札幌市介護保険課 介護予防担当係主查 延 育子 氏
- ・社会福祉法人札幌市社会福祉協議会

在宅支援推進部調査課調査課長 向井 由美枝 氏

- <2部> 基調講演・質疑応答
  - ・生駒市役所 特命監 田中 明美 氏

「 自立支援に資する介護予防ケアマネジメント 」 ※個人ワーク・グループワークも含まれます

- 3 対 象 介護支援専門員・地域包括支援センター職員・各関係機関職員など
- 4 参加費 無料(定員250名程度 定員になり次第、受付を終了させていただきます)
- 5 申込み 令和7年2月28日(金) ~ 令和7年3月18日(火)まで

札幌市介護支援専門員連絡協議会(<u>https://sapporo-cmrenkyo.jp/</u>)のホームページからお申込みください。なお複数名のお申込みはできません。 「お一人ずつ」でお申し込みをお願いします。

スマートフォンの方はこちらから

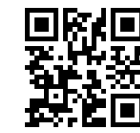

6 その他
①主任介護支援専門員で受講証明書の発行を希望する方は、介護支援専門員証または、本人確認ができる身分証をお持ちください。
②集合研修となりますので、マスク着用・検温など各自感染予防対策を行ってご参加ください。また、有症状の方はご参加をお控えて頂くようお願いします。

③当日の講義資料は、研修3日前より自動返信メールで届くマイページ URL からダウンロードができるようになります。現地での配布はいたしませんので、紙面またはデータで事前にご準備くださいますようお願いします。

7 お問い合わせ・連絡先

一般社団法人 札幌市介護支援専門員連絡協議会 TEL 011-792-1811 FAX 011-792-5140 E-mail: info@sapporo-cmrenkyo.jp

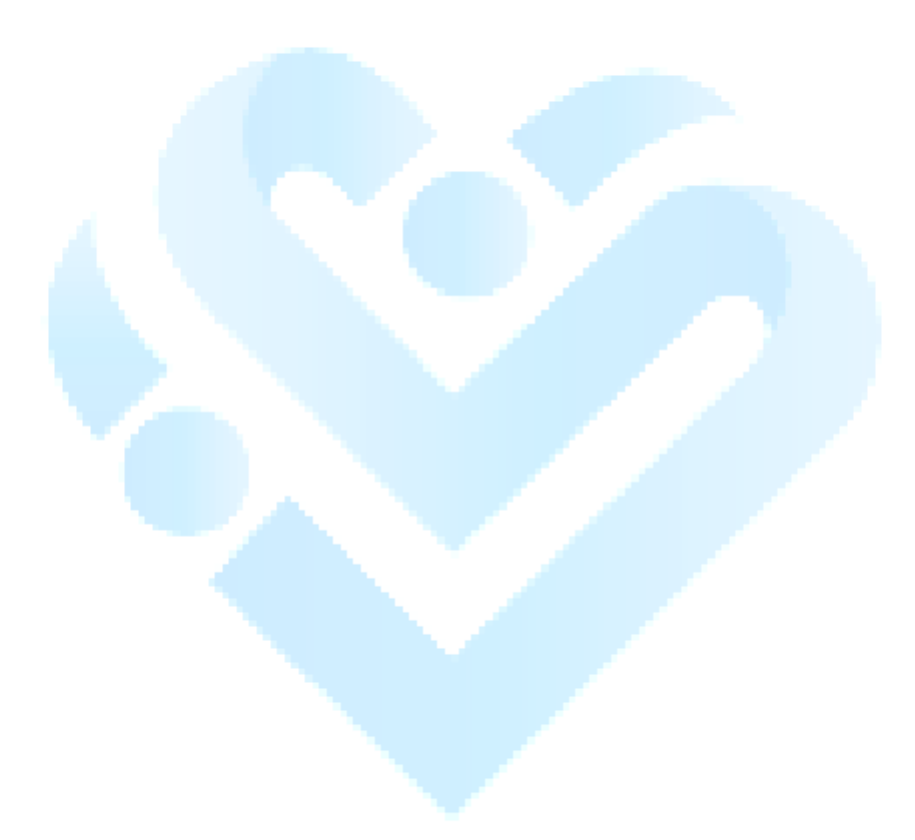

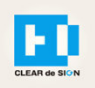

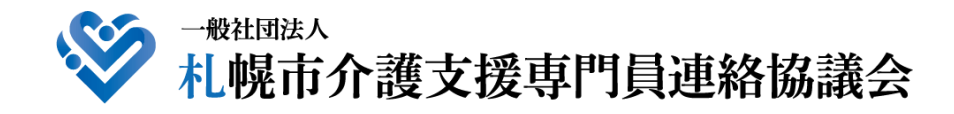

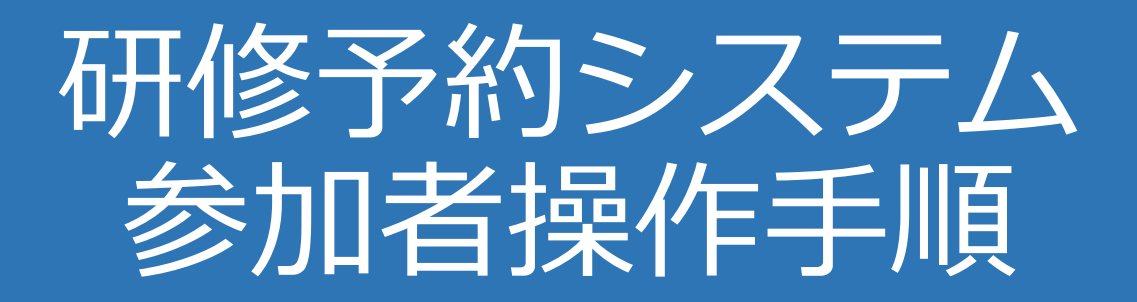

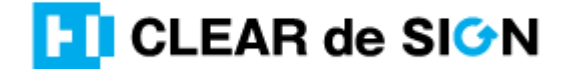

Ver2.3 2022 · 10 · 05

### 札幌市介護支援専門員連絡協議会ホームページ トップ

#### 研修申込を開始します。

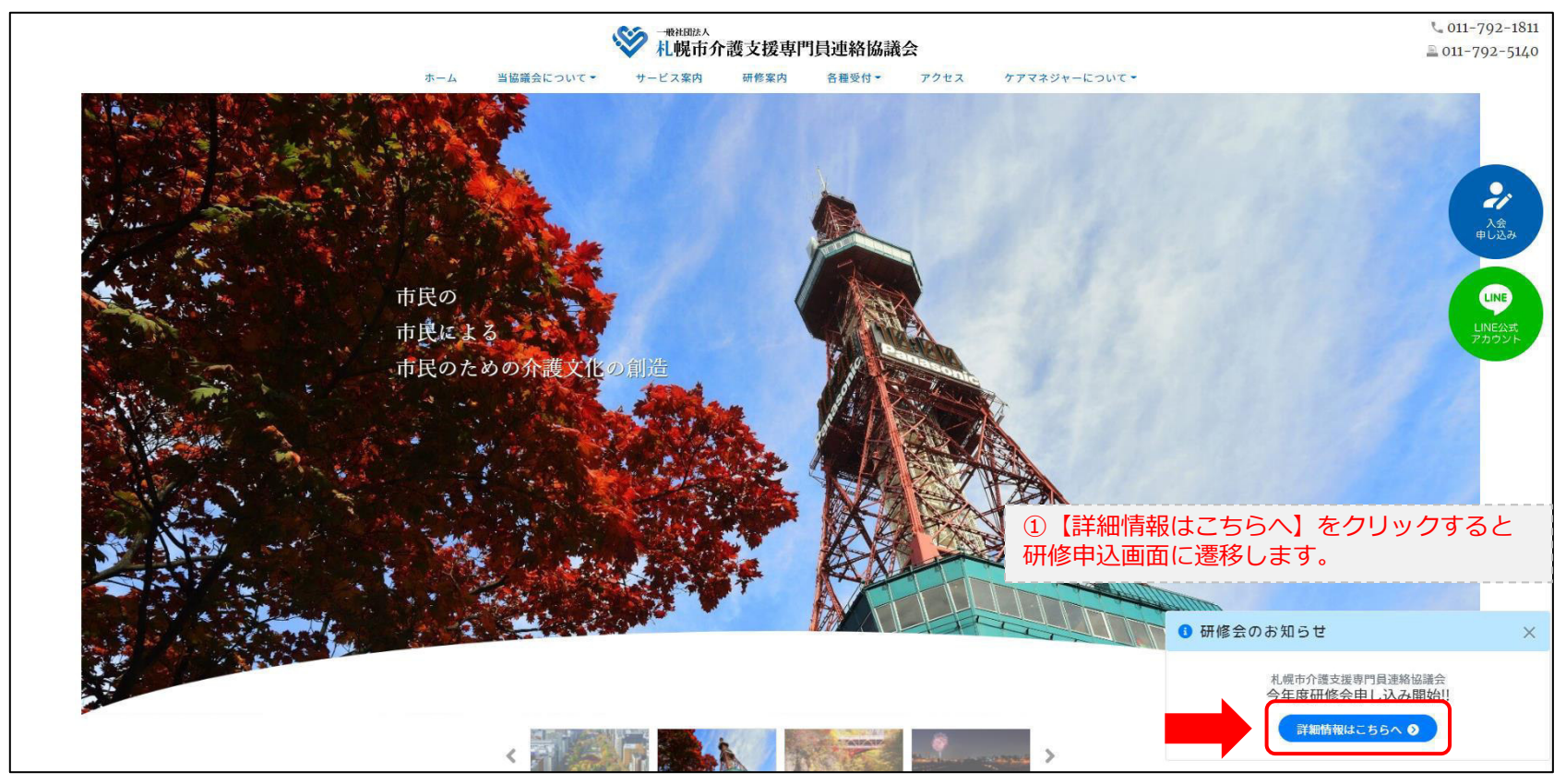

### 研修申込システム > 一覧

#### 受講する研修を選択します。

| ・         ・         ・                                                               |                              |  |
|-------------------------------------------------------------------------------------|------------------------------|--|
| 受付中 令和2年度第1回ケアマネ資質向上研修会   11/19(木) 札幌市社会福祉総合センター 4階 大研修室   札幌市介護支援専門員連絡協議会研修委員長 尾崎哲 | ②受講したい研修の【詳細】ボタンを<br>クリックします |  |
| ©2020 Sapproo City Council of Social Welfare                                        |                              |  |

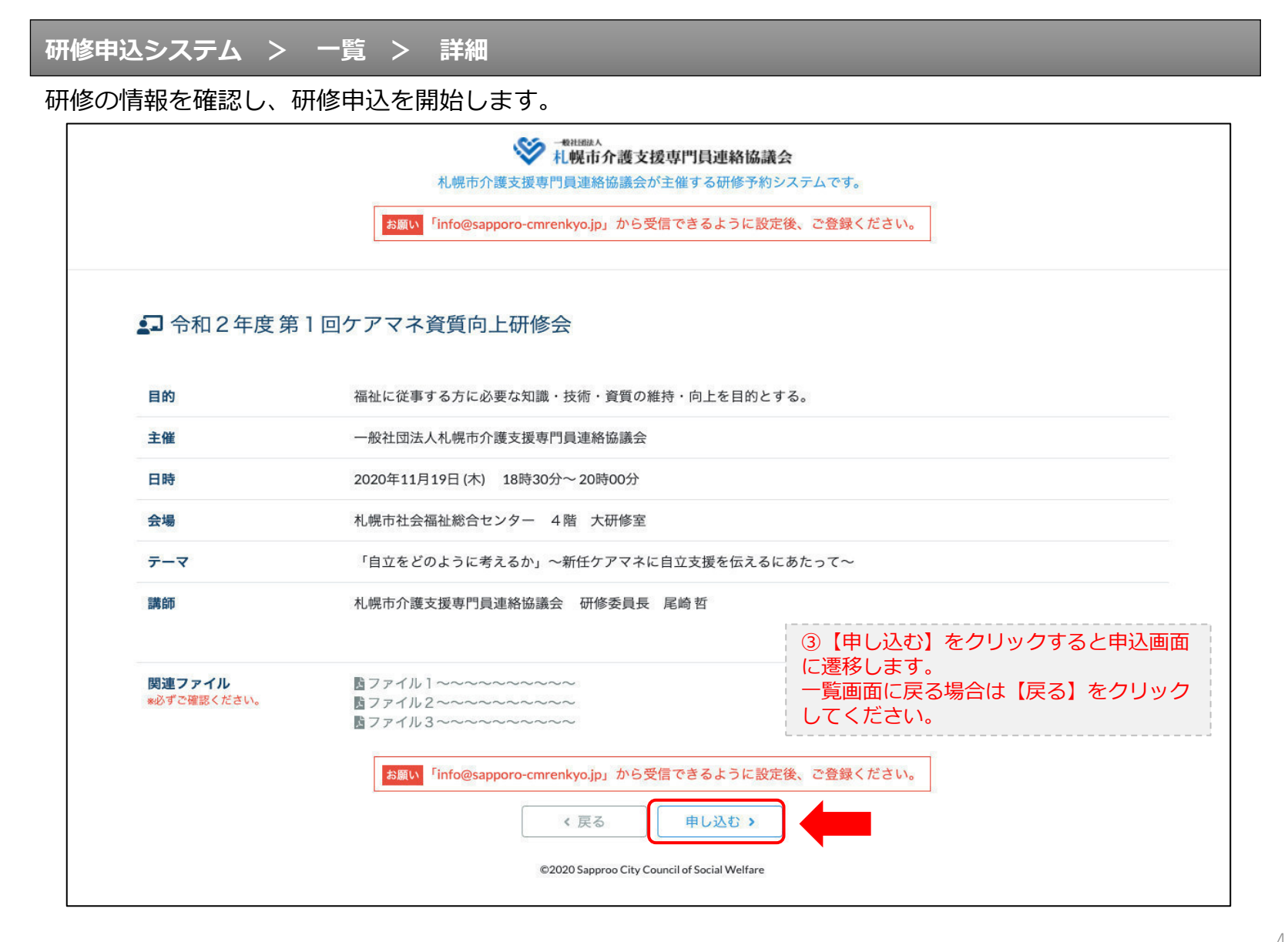

### 研修申込システム > 一覧 > 詳細 > 申込 入力

#### 受講者の情報を入力して、研修に申し込みます。

|                                              | ★ ■ # NIMEA                                                                |
|----------------------------------------------|----------------------------------------------------------------------------|
| (1)入力                                        | La Halille (La Halille )                                                   |
|                                              | 令和2年度第1回ケアマネ資質向上研修会<br>札幌市社会福祉総合センター 4階 大研修室<br>2020年11月19日(木) 18:30~18:30 |
| 🚯 以下の項目をご入力の上、「次へ」                           | <sup>ボタンを押してください。</sup> ④会員の方は【会員】を選択してください。                               |
| 会員/非会員 必須                                    | ○会員 ●非会員 非会員の方は【非会員】を選択してください。                                             |
| 氏名 🕺                                         | ■ ■ ★ ⑤ 【氏名】をフルネームで入力してください。                                               |
| 勤務先 💩                                        | 株式会社00 ⑥【勤務先】を入力してください。                                                    |
| 個人電話番号 🜌                                     |                                                                            |
| メールアドレス 🚲                                    | o-misato@clear-design.jp                                                   |
| メールアドレス確認 👧                                  | 8 「info@sapporo-cmrenkyo.jp」を受信できる<br>【メールアドレス】を入力してください。                  |
|                                              | 込み完了後、ご入力のメールアドレス宛に「研修参加用のURL」をお送りし<br>ます。研修当日この「研修参加用のURL」が必要になります。       |
| 必ず個人                                         | <mark>情報保護方針</mark> に同意のうえ、「次へ」ボタンをクリックして下さい。<br>入力されたデータはSSLにより保護されます。    |
| お願い <sup>「</sup> info                        | @sapporo-cmrenkyo.jp」から受信できるように設定後、ご登録ください。                                |
|                                              | ← <sub>戻る</sub> (戻る)<br>★ <sub>戻る</sub> (戻る)                               |
| @2020 Sannrag City Council of Social Wolfara |                                                                            |

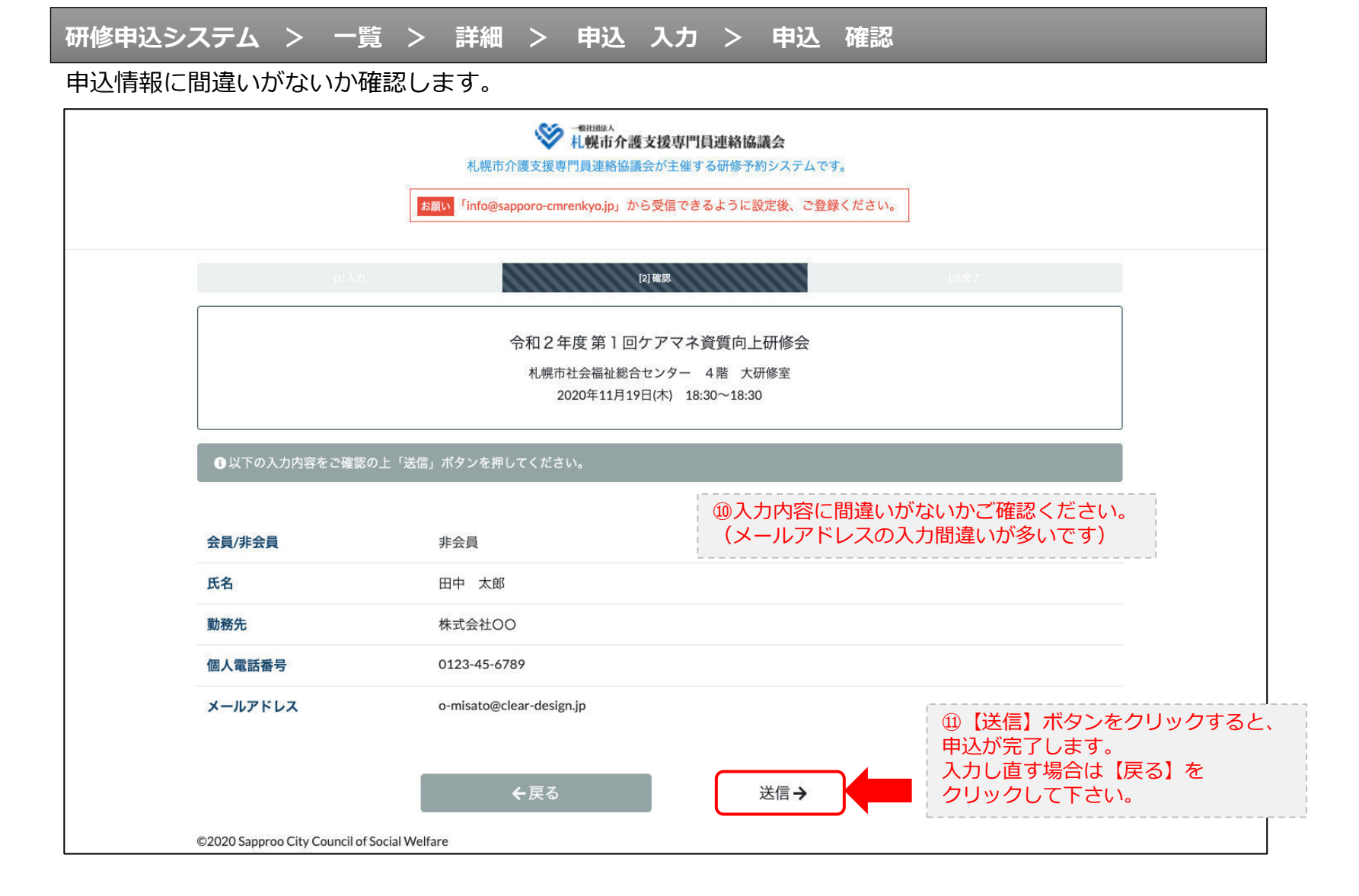

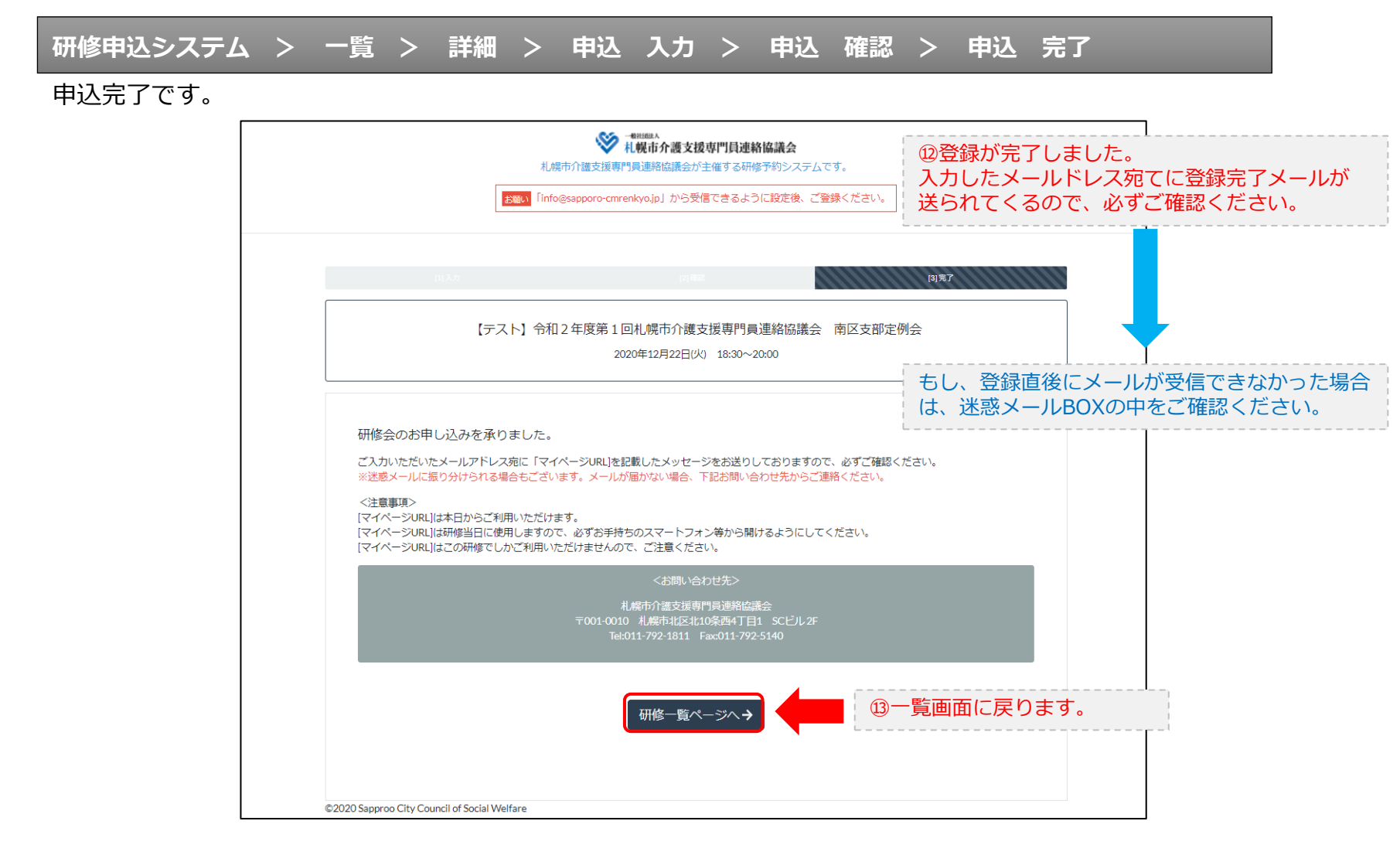

#### 研修申込完了メール

#### 入力したメールアドレス宛てに重要なメールが届きます。

| ■申込内容のご確認(自動返信)■<br>                                                                                                    |                                                                                                    |
|----------------------------------------------------------------------------------------------------|----------------------------------------------------------------------------------------------------|
| <br>この度は、【礼幌市介護支援専門員連絡協議会 研修申込窓口】へお申込みいただきましてありがとう。<br> 下記の内容にて申込を承りましたのでご確認ください。                                                                                                    | ございました。                                                                                                    |
| (このメールは札幌 花子様、【札幌市介護支援専門員連絡協議会 研修申込窓口】双方に<br>送られております。)                                                                                                    |                                                                                                    |
| 【研修会日時】                                                                                                    |                                                                                                    |
| <br>日時:2020年12月22日 18:30~20:00                                                                                                    |                                                                                                    |
| 【お申し込み者】                                                                                                    |                                                                                                    |
|                                                                                                    |                                                                                                    |
| the st / up 0 web mean up // / 272007010.402 wwd-dw10enV=D:0100/17204.0T:7N=TaFUT00                                                                                                    |                                                                                                    |
| RCFディング502001-2007-0972/07/22/0704000007940-2007082724/07144220(7)12:00701848<br>パスコード:548733<br>※研修開始30分前から入室できます。<br>上記URLクリック後、主催者より入室手続きが行われるまでお待ちください。<br>※Zoomのアブリをインストールされていない方は、研修の前に予めご準備ください。                                                                                                    | <sup>(</sup> ) Zoom開催の場合は、Zoom情報が表示され<br>ます。集合研修の場合は表示されません。                                                             |
| 【マイページの取り扱い】                                                                                                    |                                                                                                    |
| <br>[マイページURL]<br><u>http://cmrenkyo.ooda.site/rsv/entry.php?key=cod5e34s28mjiyt0</u><br>※マイページURLは本メール到着後からすぐにご利用いただけます。<br>※マイページURLは術修当日に使用します。<br>「研修開始3の分前から研修開始までの間」に必ず上記URLをクリックしてください。<br>※マイページURLに「研修の資料」や「マイページ操作方法」「Zoomの操作手順」を<br>ご案内しておりますのでご確認ください。<br>※マイページURLは本研修でのみ利用可能です。他の研修ではご利用いただけません。 | ⑮マイページからは研修資料のダウンロードや<br>Zoom操作手順などの確認が行えます。<br>本メールが届いて以降お使いいただけます。<br>※Zoom研修の際は、当日にも使いますので、<br>必ず【マイページURL】を起動してください。 |
| 【キャンセルの取り扱い】                                                                                                    |                                                                                                    |
| [キャンセルURL]<br><u>http://cmrenkyo.ooda.site/rsv/del.php?key=cqd5e34sz8wjiyt0</u><br>※研修のキャンセルを行う場合、キャンセルURLをクリックしてください。<br>※申込内容を変更する場合は、一旦キャンセルを行った後で再度予約してください。                                                                                                    | ⑯研修の予約をキャンセルしたい場合は<br>【キャンセルURL】をクリックしてください。                                                                             |
| ■ロ<br>一般社団法人 札幌市介護支援専門員連絡協議会<br>〒001-0010 北海道札幌市北区北10条西4丁目1 SCビル2F<br><u>Tel:011-782-1811</u> Fax:011-782-5140                                                                                                    |                                                                                                    |

2. マイページをみる

### マイページ

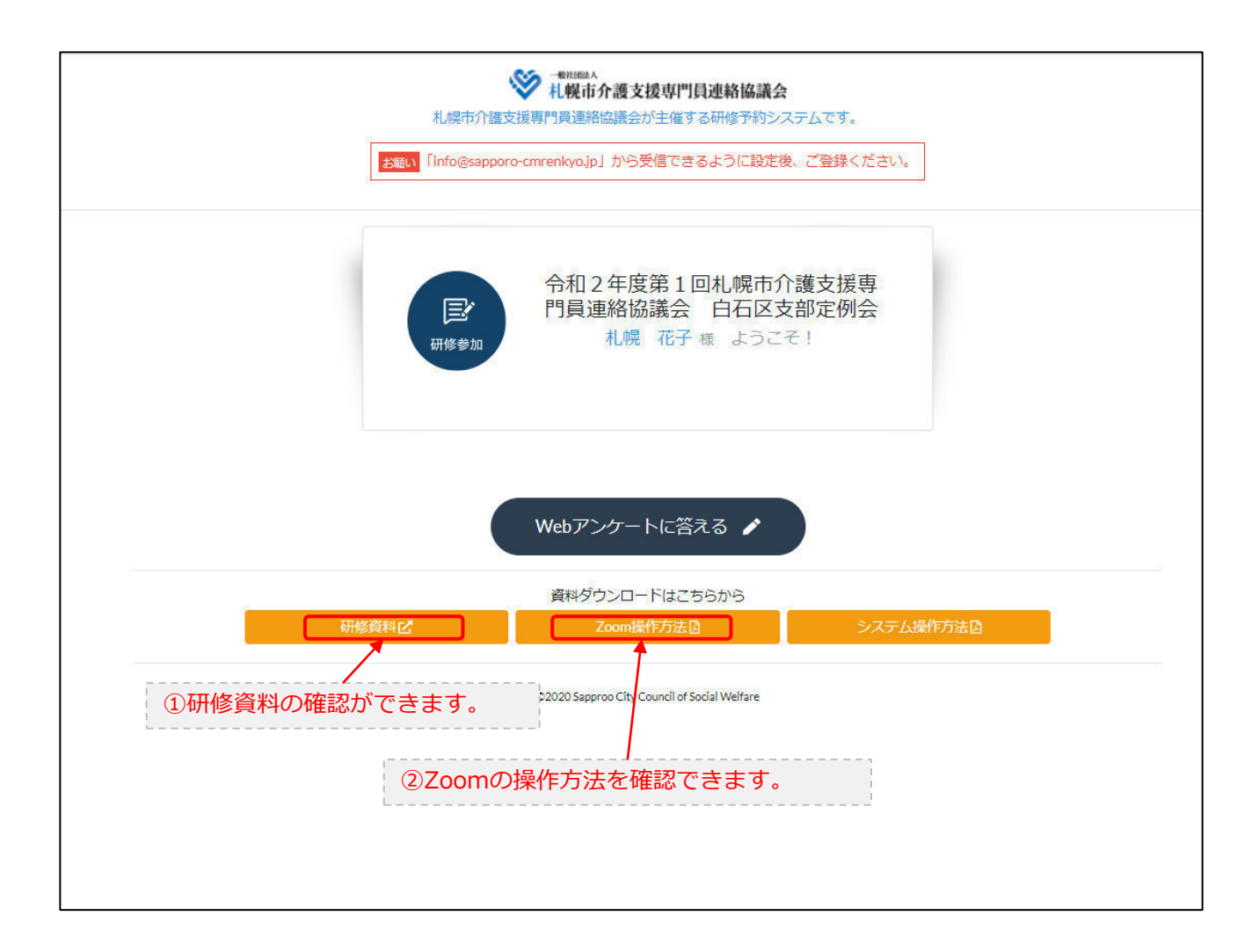